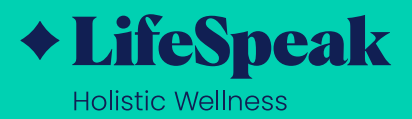

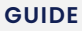

## View All Your Favorites in One Place: LifeSpeak Library

## Find saved classes and programs, create custom lists, and view your class and program history.

Select Library to view all your saved classes and programs. In your LifeSpeak *Holistic Wellness* library, you can create lists to organize and sort the classes you enjoy (example: "Cardio No Equipment List," "My Favorite Yoga List," or "Lunchtime Stretch Breaks").

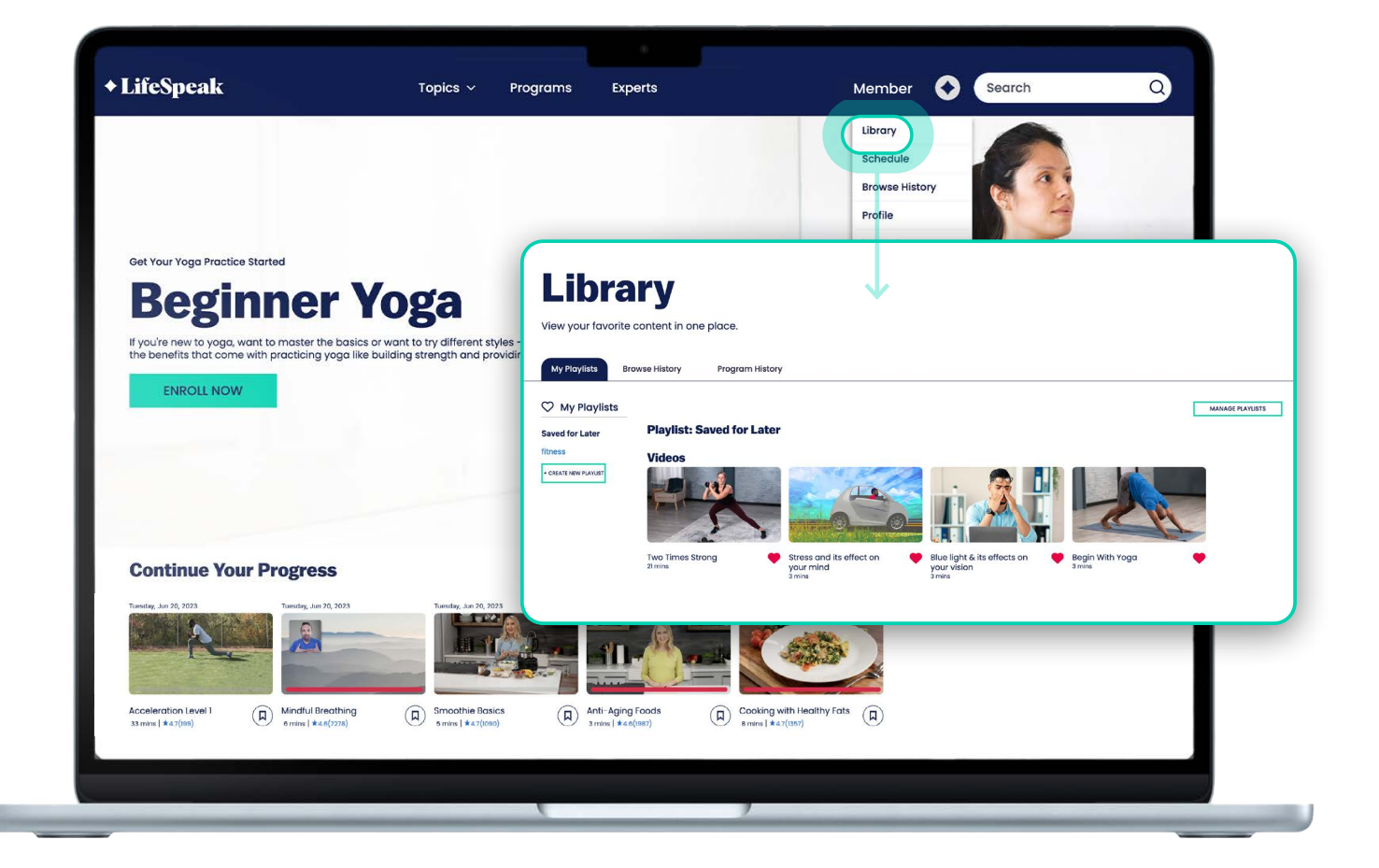

Want to check back on a recent class or program you enjoyed? Under Library, select Watch History to view a full list of classes played in the last 90 days or Program History to view your completed or active programs.

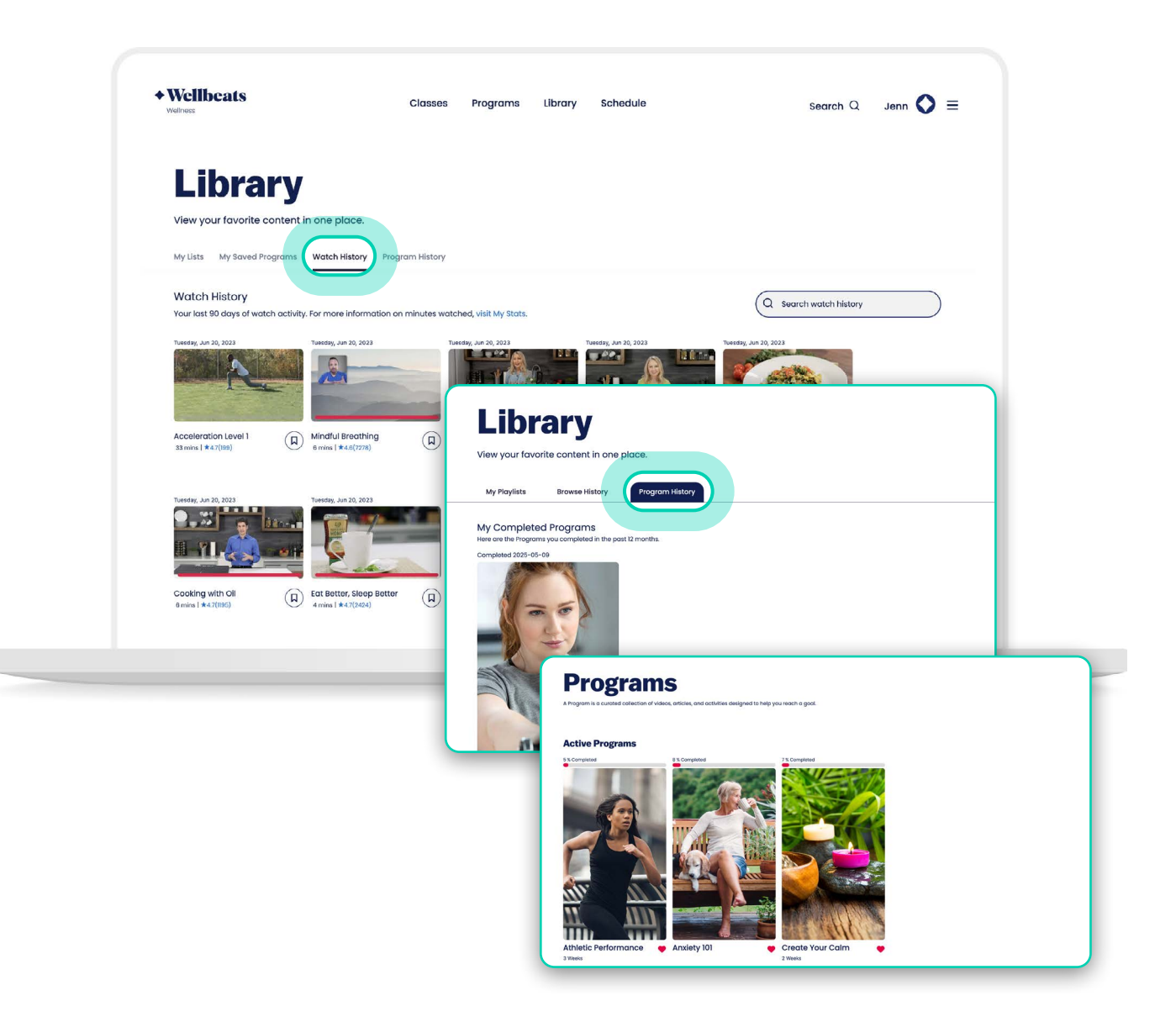

## HOW TO SAVE A CLASS OR PROGRAM:

Select the Bookmark icon on the lower right corner of a class or program tile.

To remove a saved class or program, select the Bookmark icon again. The Bookmark icon will no longer appear filled in.

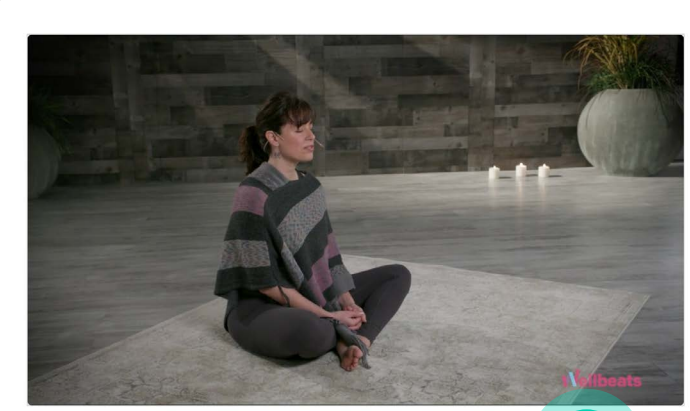

Intro to Meditation 7 Min Video

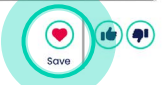

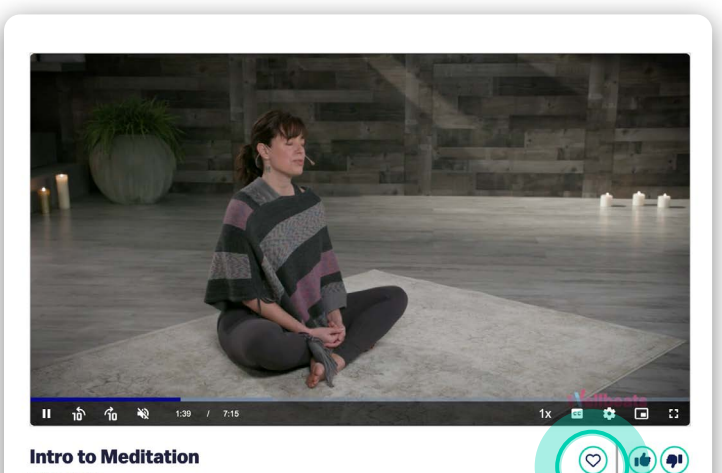

Intro to Meditation 7 Min Video

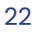

## HOW TO CREATE A CLASS LIST:

Select Library, then select Create New List. Enter your preferred list name, then select Done.

| + LifeSpeak                                                                                               | Topics ~ Programs                                                                    | Experts                           | Member                                | Search                       | ۵,      |
|----------------------------------------------------------------------------------------------------|--------------------------------------------------------------------------------------|-----------------------------------|---------------------------------------|------------------------------|---------|
|                                                                                                    |                                                                                      |                                   | Library<br>Schedule<br>Browse History |                              |         |
|                                                                                                    |                                                                                      | + LifeSpeak                       | Topics                                | <ul> <li>Programs</li> </ul> | Experts |
| Get Your Yoga Practice Started                                                                            |                                                                                      |                                   |                                       |                              |         |
| <b>Beginner Y</b>                                                                                         | oga                                                                                  | l ibrarv                          | ↓ ↓                                   |                              |         |
| If you're new to yoga, want to master the basics or<br>the benefits that come with practicing yoga like b | want to try different styles - this beginr<br>ilding strength and providing peace ar | View your favorite content        | in one place.                         |                              |         |
| ENROLL NOW                                                                                                |                                                                                      |                                   |                                       |                              |         |
|                                                                                                    |                                                                                      | My Playlists Browse Histo         | pry Program History                   |                              |         |
|                                                                                                    |                                                                                      | ♡ My Playlists                    |                                       |                              | Move to |
|                                                                                                    |                                                                                      | Saved for Later Play              | list: fitness 🕢                       |                              |         |
| Continue Your Progress                                                                                    |                                                                                      | + CREATE NEW PLAYLIST Noth        | ing saved on this playlist            | yet.                         |         |
|                                                                                                    |                                                                                      |                                   |                                       |                              | _       |
|                                                                                                    |                                                                                      |                                   |                                       |                              |         |
|                                                                                                    | + LifeSpeak                                                                          | Topics ~ P                        | rograms Experts                       |                              |         |
|                                                                                                    |                                                                                      | V                                 |                                       |                              |         |
|                                                                                                    | Library                                                                              | /                                 |                                       |                              |         |
| -                                                                                                    | View your favorite conte                                                             | nt in one place.                  |                                       |                              |         |
|                                                                                                    | My Playlists Browse His                                                              | story Program History             |                                       |                              |         |
|                                                                                                    | 🗢 My Playlists                                                                       | st Name                           |                                       |                              |         |
|                                                                                                    | Saved for Later                                                                      | oga                               |                                       |                              |         |
|                                                                                                    | CREATE NEW PLAYLIST     NO                                                           | thing saved on this playlist yet. |                                       |                              |         |
|                                                                                                    |                                                                                      |                                   |                                       |                              |         |

Once your custom list is created, you can move any saved class to the list:

Go to Select, then select the saved class(es) you would like to move to a list. Under the Move to dropdown menu, select the list you would like to move the class(es) to, then select Done.

| Library                                       |                 |                                                              |                 |                  |                  |                    |
|-----------------------------------------------|-----------------|--------------------------------------------------------------|-----------------|------------------|------------------|--------------------|
| View your favorite content in c               | ne place.       |                                                              |                 |                  |                  | - I                |
| My Playlists Browse History                   | Program History |                                                              |                 |                  |                  |                    |
| My Playlists     Saved for Later     Playlist | Saved for Later |                                                              |                 |                  | MANAGE PLAYLISTS |                    |
| yoga<br>• cenare new pranust                  |                 | Speak                                                        | Topics ~        | Programs Experts | Membe            | s Search           |
| Borre Fitne<br>I min                          | ss intro        | ibrary                                                       |                 |                  | $\checkmark$     |                    |
| + LifeSpeak                                   | View            | your favorite content in                                     | one place.      |                  |                  |                    |
| weilbeing for happier and healthier membe     | r\$. My F       | Roylists Browse History<br>y Playlists<br>for Later Playlist | Program History | Move to Yoga     | <b>V</b> ) at    | MOVE SELECTED DONE |
|                                               | yoga            | Videos                                                       |                 |                  |                  |                    |

| My Playlists                                                    | Browse History Program History                                                                                                    |   |
|-----------------------------------------------------------------|----------------------------------------------------------------------------------------------------|---|
| My Playlists Saved for Later filmess yoga -celluit New Playlist | Hove to yage in the second for Later for the second for Later for the second for the second for the s | • |

To remove a class from a list, go to Select, choose the class you would like removed, then select Remove Selected.

| LifeSpeak                                                                               | Topics ~ Pro                | grams Experts                | Hi, Naseera! 📀 Search | Q      |
|-----------------------------------------------------------------------------------------|-----------------------------|------------------------------|-----------------------|--------|
| Library<br>View your favorite content                                                   | in one place.               |                              |                       |        |
| My Playlists Browse Histo<br>My Playlists<br>Saved for Later Playl<br>fitness Video     | ry Program History          | Toolos y Branstone Sunate    |                       |        |
| • CREATE NEW PLAYLIST<br>YOGG P<br>2 mms                                                | ushups Vencepeak            | iopice rugidins copins       |                       |        |
| LifeSpeak Solutions focused on mental, physical, wellbeing for happier and healthier me | My Ploylists Browse History | Move to (1997)               |                       | xt 988 |
| ©2025 LifeSneck Inc                                                                     | Yoga Pushups                | tegin with Yoga     warrior1 |                       |        |

To delete a list, select the ... next to the list name, then select Delete List.

| Library                                                                                                    |                                                                                                    |
|----------------------------------------------------------------------------------------------------|----------------------------------------------------------------------------------------------------|
| View your favorite content in one place.  My Playlists Browse History Program History                            | Library<br>View your favorite content in one place.                                                                                                    |
| ✓ My Playlists       Saved for Later       Titles       yoga       • count were notice       • count were notice | My Playlitts         Program History           Saved for Later         Move to (rogg)         Image: second second |